Placing an order with StaplesAdvantage is easy when using ESM Solutions.

#### You can place an order in three easy steps:

Step 1 - SHOP – To begin your order, click on the Staples icon under "Showcases". The Staples Advantage site will pop up.

| SUBUY T                                |                                                                                                    | All ¥       | Search (Alt+Q)      | ٩              | 0.00 USD | Æ | $\heartsuit$ |
|----------------------------------------|----------------------------------------------------------------------------------------------------|-------------|---------------------|----------------|----------|---|--------------|
| Shop > Shopping > Shopping Home > Shop | Shopping Home Page                                                                                                    |             |                     |                |          |   |              |
|                                        | Organization Message<br>Welcome to CSUBUY Marketplace!<br>What is CSUBUY?<br>CSUBUY is the first step in transforming the way the CSU manages the Procure-to-Pay process. This change creates a foundation for future<br>requisitioning, purchase orders, and AP functionality through integration into CF5 and Oracle.<br>For campus specific questions contact your campus CSUBUY administrator. You can find a list of them HERE. | implementat | ion of automated wo | C<br>rkflow,   | 2        |   |              |
|                                        | Shop       C ?       Online Searchable Help         Search       Everything       Product Keywords. Description. Supplier       Q         Shortcuts       Advanced Search       Search By Keyword         Shorwse       Suppliers       Categories       Contracts                                                                                                    |             | Browse the Tab      | le of Contents | 2        |   |              |
|                                        | Showcases  GENERAL  amazon  Figure Base  STAPLES  STAPLES                                                                                                    |             |                     | c              | 3        |   |              |

Advantage

## **CSUBUY – Staples Advantage Ordering**

Once in the StaplesAdvantage catalog, there are many easy ways to quickly find the items you need. *The StaplesAdvantage catalog includes*:

**Dashboard** to quickly find your previously placed orders, shopping lists and a link to My Ink and Toner

**Recently Purchased** item access throughout the site once you begin placing orders

My Lists allow you to create personal shopping lists of frequently ordered items

Search for key words or item numbers to find what you need

**Browse Categories** to narrow down your search quickly, find eco-conscious and diversity items and access the Ink & Toner Finder

**My Ink & Toner** to easily find the right cartridge or toner; add your printer to My Printers

**Compare** items, use filters to narrow your search and change the sort option to find what you need

Review order history, check package tracking and place online returns

**Customer Service** contact information is available under the Help link on the home page

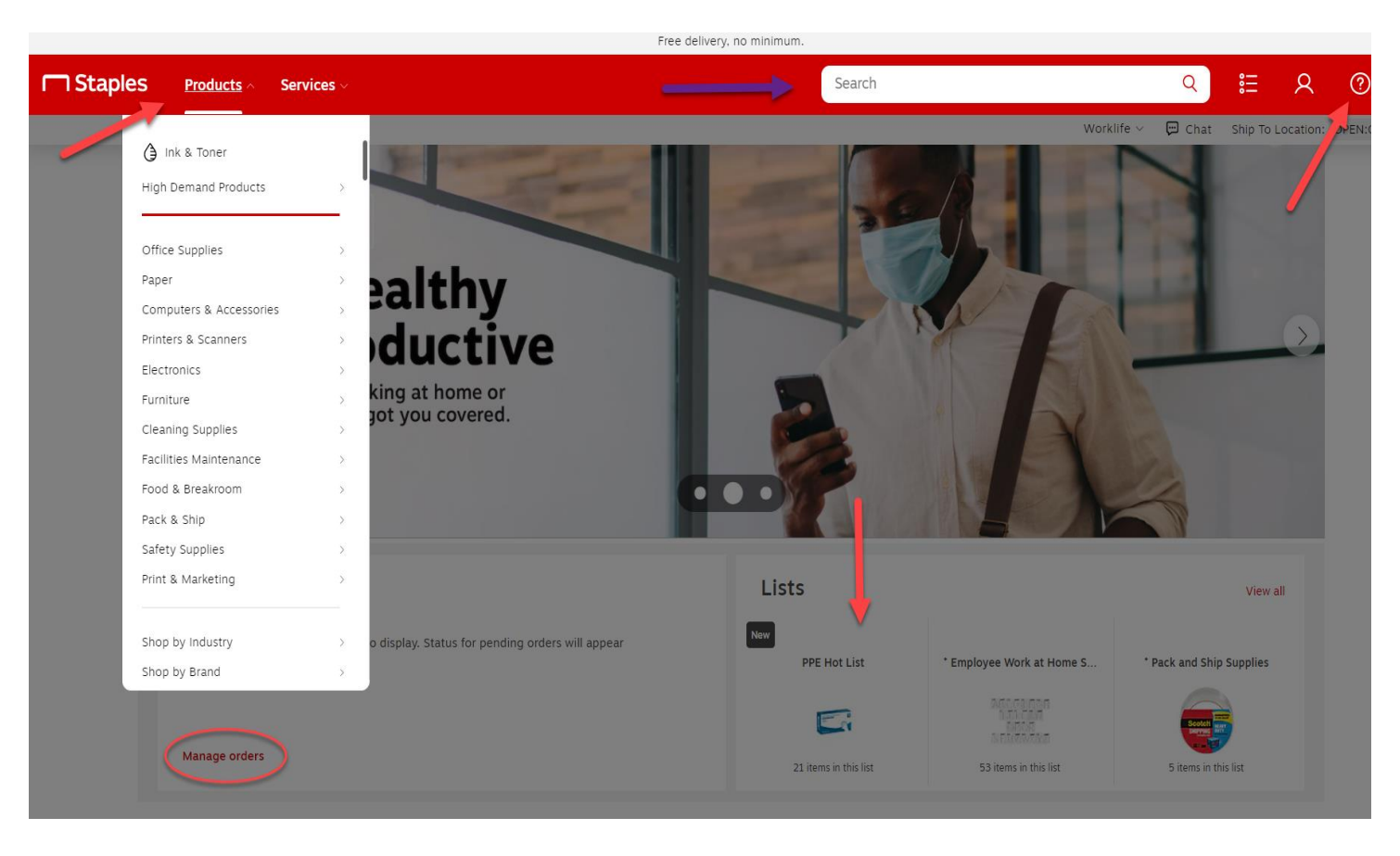

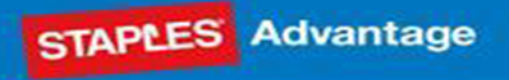

Search or browse to quickly find items; review item detail and add to cart or to a personal shopping list easily

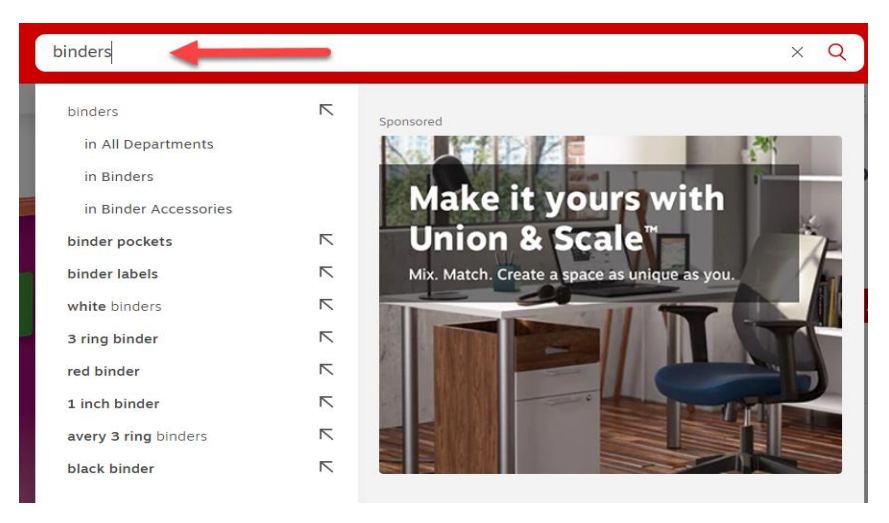

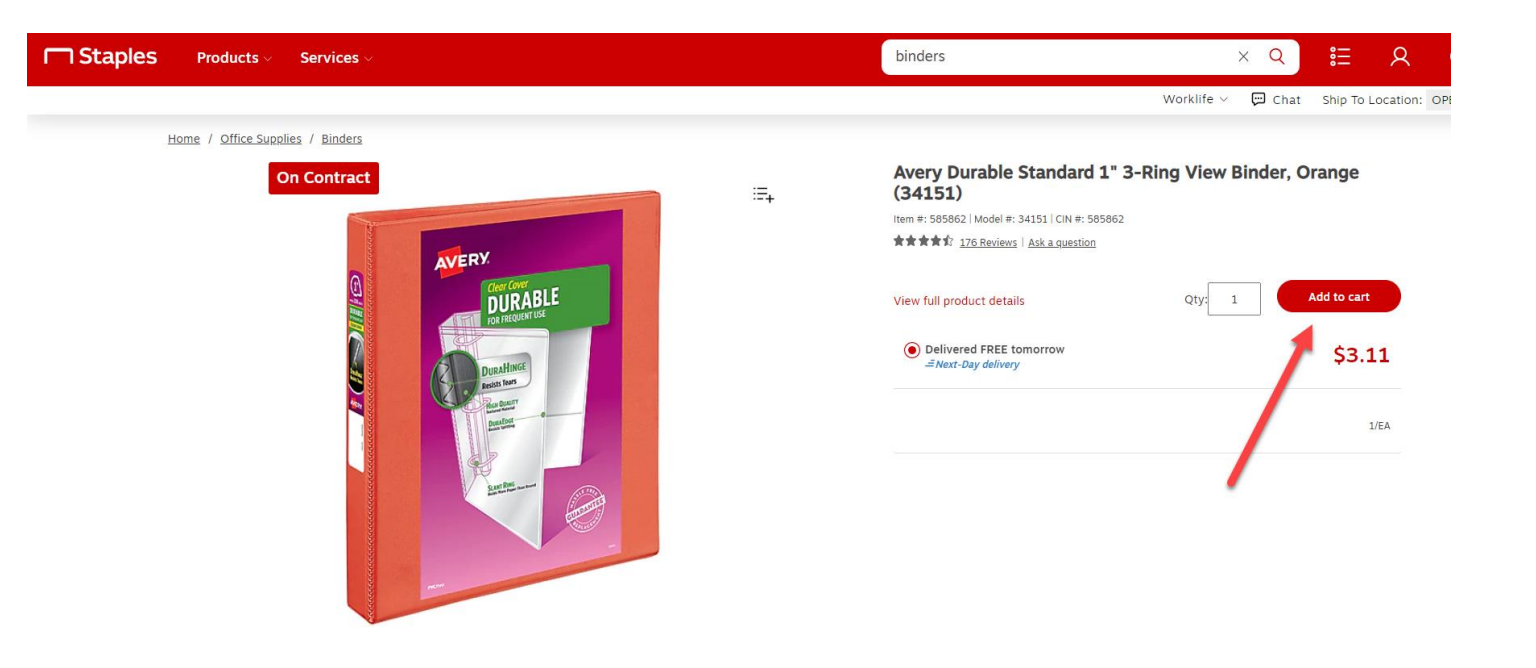

# **CSUBUY – Staples Advantage Ordering**

STAPLES Advantage

Step 2 - CART

### Click Submit Order to return your cart to CSUBUY Review your cart and click "Proceed to Checkout" to review shipping and billing information

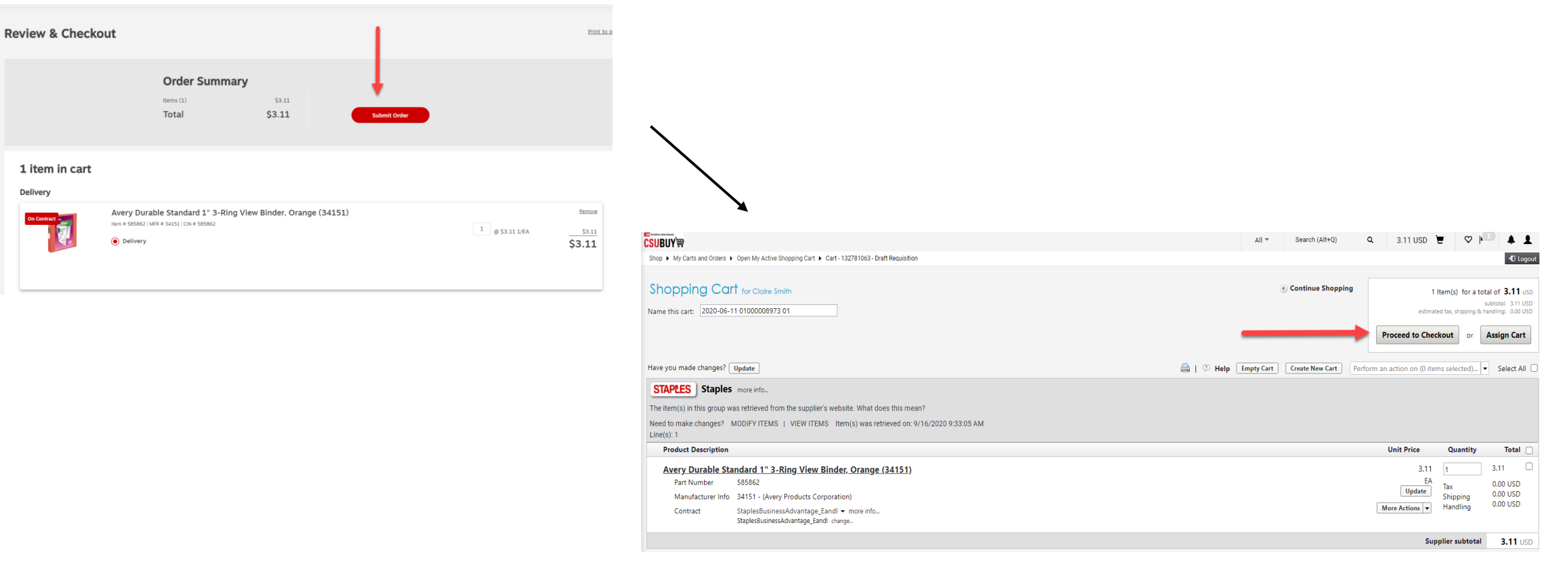

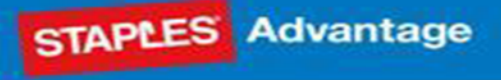

#### Step 3 - CHECKOUT

E-man and

Review your shipping and order information; once credit card information has been entered, ensure the final review section is correct and then click on "Place Order" A PO # is issued with every transaction You'll receive email confirmations from ESM Solutions and StaplesAdvantage You can track your order status through StaplesAdvantage under your profile person icon Should you have additional questions, please reference your PO and account # 1827213 when contacting Staples customer service

All \* Search (Alt+Q)

| Jirders   Search   Requisitions                                | Billing - 13          | 781063 - Draft Requisition                                                                                       |                                |                      |                                                                      |                                                                                                 |                                |                                                                        |       |
|----------------------------------------------------------------|-----------------------|----------------------------------------------------------------------------------------------------|--------------------------------|----------------------|----------------------------------------------------------------------|-------------------------------------------------------------------------------------------------|--------------------------------|------------------------------------------------------------------------|-------|
| Return to shopping cart                                        |                       |                                                                                                    |                                |                      |                                                                      |                                                                                                 |                                |                                                                        |       |
| <ul> <li>Almost ready to</li> <li>Required field: C</li> </ul> | go! The<br>redit card | list below needs to be addressed before the request can be submitte                                              | d.                             |                      |                                                                      |                                                                                                 | Place Orde                     | r Assign Ca                                                            | et    |
| Requisitions: 1327810                                          | 63                    | Billing                                                                                                    |                                |                      |                                                                      | Cocument                                                                                        | t Actions 🚽                    | History                                                                | 2     |
| tatus: Draft                                                   |                       | Bill To                                                                                                    |                                |                      |                                                                      |                                                                                                 |                                |                                                                        | edi   |
| ocument Total: 3.11 USD                                        |                       | Billing address                                                                                                  | Accounts Pay                   | able                 |                                                                      |                                                                                                 |                                |                                                                        |       |
| lequisitions 🐃                                                 |                       |                                                                                                    | 1 Harpst Stre<br>Arcata, CA 95 | et<br>5521           |                                                                      |                                                                                                 |                                |                                                                        |       |
| General                                                        | 1                     |                                                                                                    | United States                  |                      |                                                                      |                                                                                                 |                                |                                                                        |       |
| Oblesies                                                       |                       |                                                                                                    |                                |                      |                                                                      |                                                                                                 |                                |                                                                        |       |
| Snipping                                                       |                       | Credit Card Info                                                                                                 |                                |                      |                                                                      |                                                                                                 |                                |                                                                        | ed    |
| Billing                                                        | ~                     | No credit card has been assigned.                                                                                |                                |                      |                                                                      |                                                                                                 |                                |                                                                        |       |
| Accounting Codes                                               | ~                     | Required field                                                                                                   |                                | 2                    |                                                                      |                                                                                                 |                                |                                                                        |       |
| Internal Notes and Attachm.                                    |                       |                                                                                                    | manage your                    | cards                |                                                                      |                                                                                                 |                                |                                                                        |       |
| Taxes, Shipping & Handling                                     |                       |                                                                                                    |                                |                      |                                                                      |                                                                                                 |                                |                                                                        |       |
| Final Review                                                   | ~                     | ✓ Lines                                                                                                    |                                |                      |                                                                      |                                                                                                 | Selected I                     | Line Item Acti                                                         | ons • |
| omments                                                        |                       |                                                                                                    |                                |                      |                                                                      |                                                                                                 |                                |                                                                        |       |
|                                                                |                       | Staples                                                                                                    |                                |                      |                                                                      |                                                                                                 |                                |                                                                        |       |
|                                                                |                       | Staples<br>more info                                                                                             |                                |                      |                                                                      |                                                                                                 |                                |                                                                        |       |
| ttachment Overview                                             |                       | Staples<br>more info<br>Product Description                                                                      |                                | Catalog No           | Size / Packaging                                                     | Unit Price C                                                                                    | Quantity                       | Ext. Price                                                             |       |
| ttachment Overview                                             |                       | Staples<br>more info<br>Product Description<br>1 Avery Durable Standard 1" 3-Ring View Binder, Orange (34151) 🔶  | more info                      | Catalog No<br>585862 | Size / Packaging<br>EA                                               | Unit Price C<br>3.11                                                                            | Quantity<br>1 EA               | Ext. Price<br>3.11 USD                                                 |       |
| Attachment Overview                                            |                       | Staples<br>more risk.<br>Product Description<br>1 Avery Durable Standard 1° 3-Ring View Binder, Orange (34151) 🕀 | more info                      | Catalog No<br>585862 | Size / Packaging<br>EA<br>Bill To (same as he                        | Unit Price C<br>3.11<br>ader)                                                                   | Quantity<br>1 EA               | Ext. Price<br>3.11 USD<br>edit                                         |       |
| ttachment Overview<br>D Preview                                |                       | Staples<br>more H0<br>Product Description<br>1 Avery Durable Standard 1° 3-Ring View Binder, Orange (34151) 👌    | more info                      | Catalog No<br>585862 | Size / Packaging<br>EA<br>Bill To (same as he<br>Credit Card Info (s | Unit Price C<br>3.11<br>ader)<br>ame as header)                                                 | Quantity<br>1 EA               | Ext. Price<br>3.11 USD<br>edit<br>edit                                 |       |
| tachment Overview                                              |                       | Staples<br>more info<br>Product Description<br>1 Avery Durable Standard 1° 3-Ring View Binder, Orange (34151) ∲  | more info                      | Catalog No<br>585862 | Size / Packaging<br>EA<br>Bill To (same as he<br>Credit Card Info (s | Unit Price C<br>3.11<br>ader)<br>ame as header)<br>Supplier subt                                | Quantity<br>1 EA               | Ext. Price<br>3.11 USD<br>edit<br>edit<br>3.11                         | • C   |
| ttachment Overview<br>O Preview                                |                       | Staples<br>more H0<br>Product Description<br>1 Avery Durable Standard 1° 3-Ring View Binder, Orange (34151) •    | more info                      | Catalog No<br>585862 | Size / Packaging<br>EA<br>Bill To (same as he<br>Credit Card Info (s | Unit Price C<br>3.11<br>ader)<br>ame as header)<br>Supplier subt<br>Tax                         | Quantity<br>1 EA<br>)<br>total | Ext. Price<br>3.11 USD<br>edit<br>edit<br>3.11<br>0.00                 |       |
| ttachment Overview<br>O Preview                                |                       | Staples<br>more info<br>Product Description<br>1 Avery Durable Standard 1° 3-Ring View Binder, Orange (34151) ∲  | more info                      | Catalog No<br>585862 | Size / Packaging<br>EA<br>Bill To (same as he<br>Credit Card Info (s | Unit Price C<br>3.11<br>ader)<br>ame as header)<br>Supplier subt<br>Tax<br>Shipping             | Quantity<br>1 EA               | Ext. Price<br>3.11 USD<br>edit<br>edit<br>3.11<br>0.00<br>0.00         |       |
| Attachment Overview<br>PO Preview                              |                       | Staples<br>more Ho<br>Product Description<br>1 Avery Durable Standard 1° 3-Ring View Binder, Orange (34151) ∲    | more info                      | Catalog No<br>585862 | Size / Packaging<br>EA<br>Bill To (same as he<br>Credit Card Info (s | Unit Price C<br>3.11<br>ader)<br>ame as header)<br>Supplier subt<br>Tax<br>Shipping<br>Handling | Quantity<br>1 EA               | Ext. Price<br>3.11 USD<br>edit<br>edit<br>3.11<br>0.00<br>0.00<br>0.00 |       |

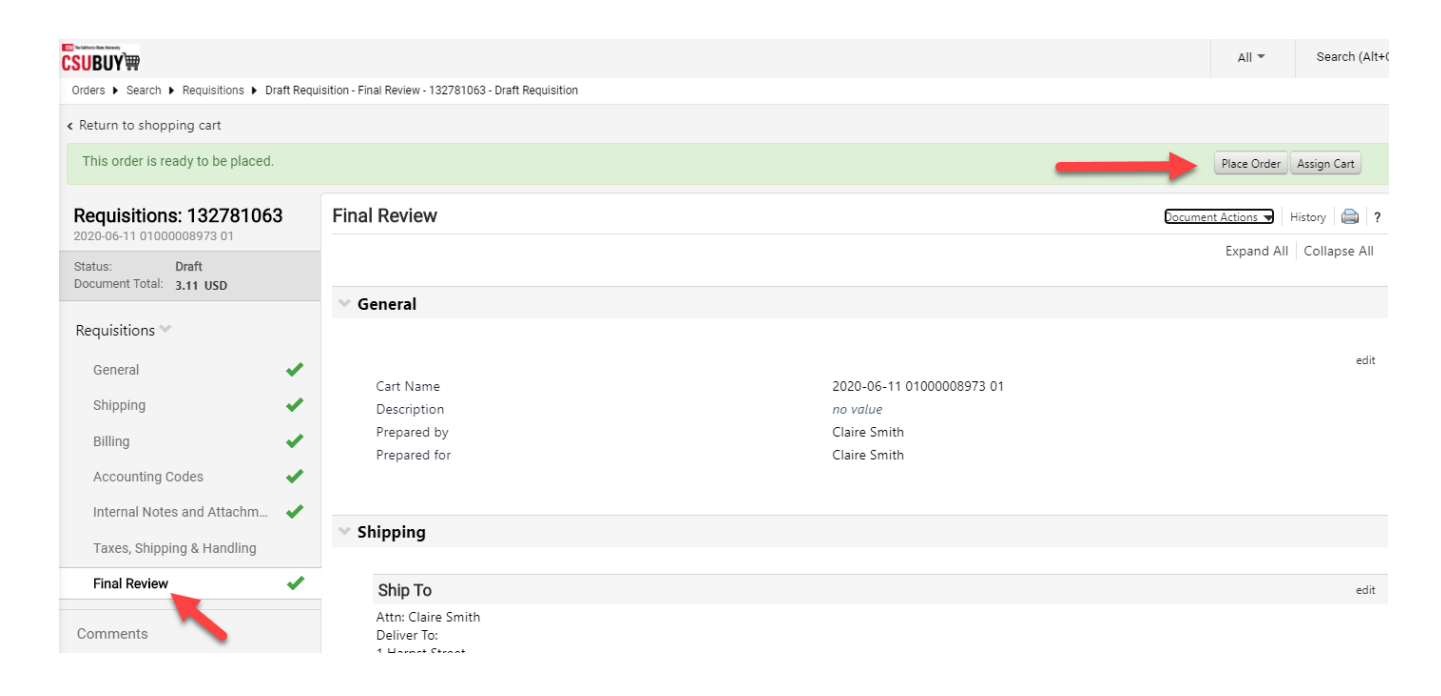